## Accesso a Moodle/E-learning

1) Digitare sul motore di ricerca "diagnostiche.campusnet.unito.it"

| diagnostiche.c                                                                                      | ampusnet.unito.it/do/home.pl#submenu Fare clic per i                                                                                                    | nserire testo < A             |  |
|----------------------------------------------------------------------------------------------------|----------------------------------------------------------------------------------------------------|-------------------------------|--|
|                                                                                                    | Dipartimento di Scienze della Sanità Pubblica e Pediatriche<br><u>Corso di Laurea Magistrale in Scienze</u><br><u>Professioni Sanitarie Tecniche Diagno</u> | <u>delle</u><br><u>stiche</u> |  |
| Coronavirus: aggiornamenti per la comunità universitaria / Coronavirus: updates for UniTo Community |                                                                                                    |                               |  |

Home II corso 🔹 Iscriversi 👻 Studiare 👻 Laurearsi 👻

2) Cliccare "Studiare" e selezionare "E-learning"

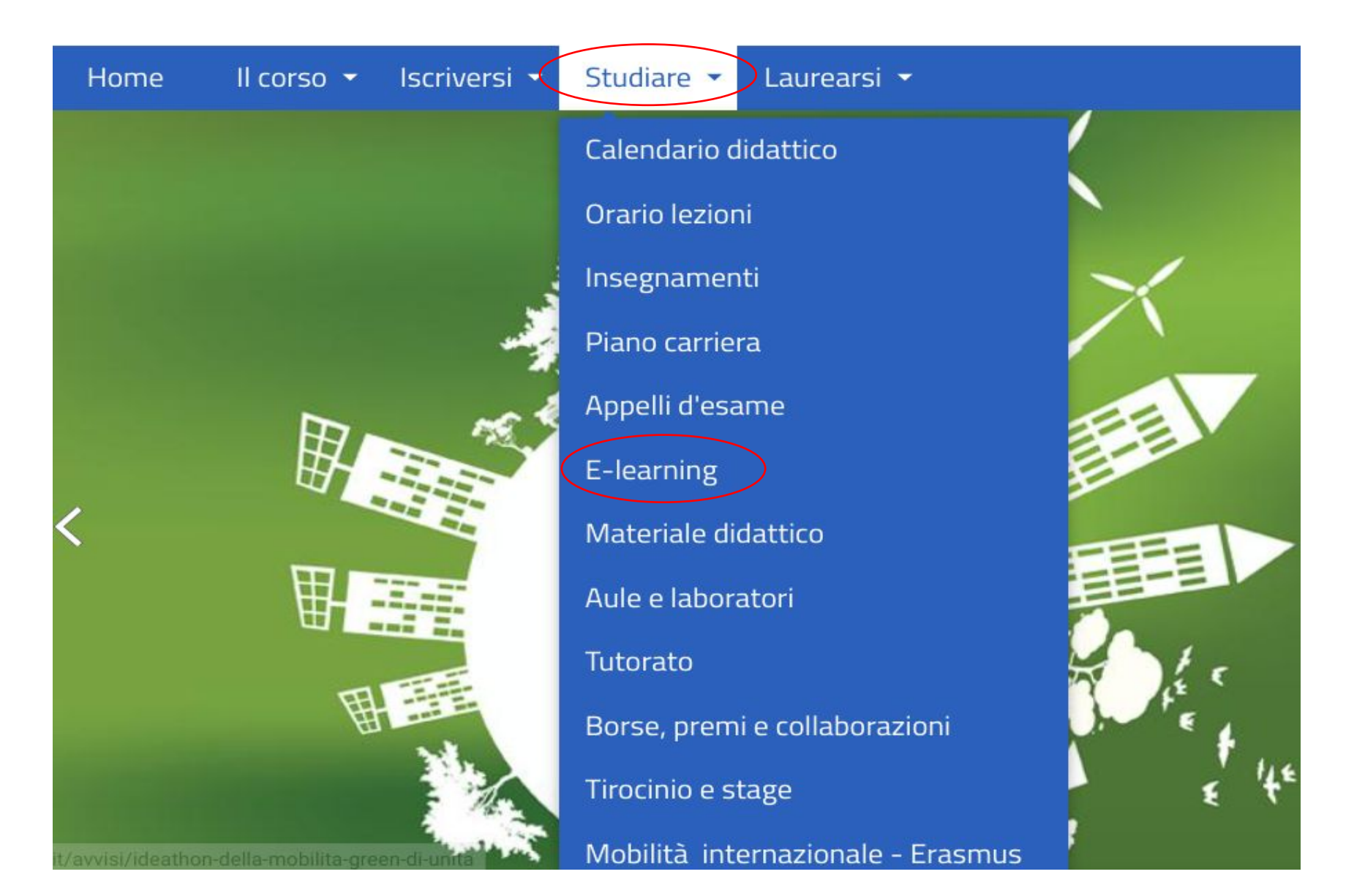

3) Cliccare "Login" ed inserire le proprie credenziali

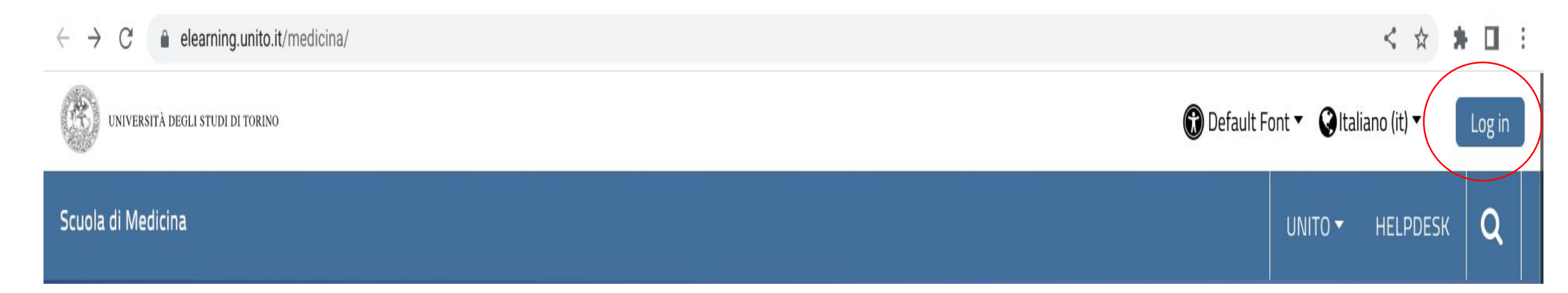

4) Cliccare "i miei corsi" e selezionare i corsi "in corso" o "completati", quindi vedere il materiale per ogni singolo corso

← → C 

elearning.unito.it/medicina/?redirect=0

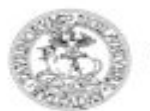

UNIVERSITÀ DEGLI STUDI DI TORINO

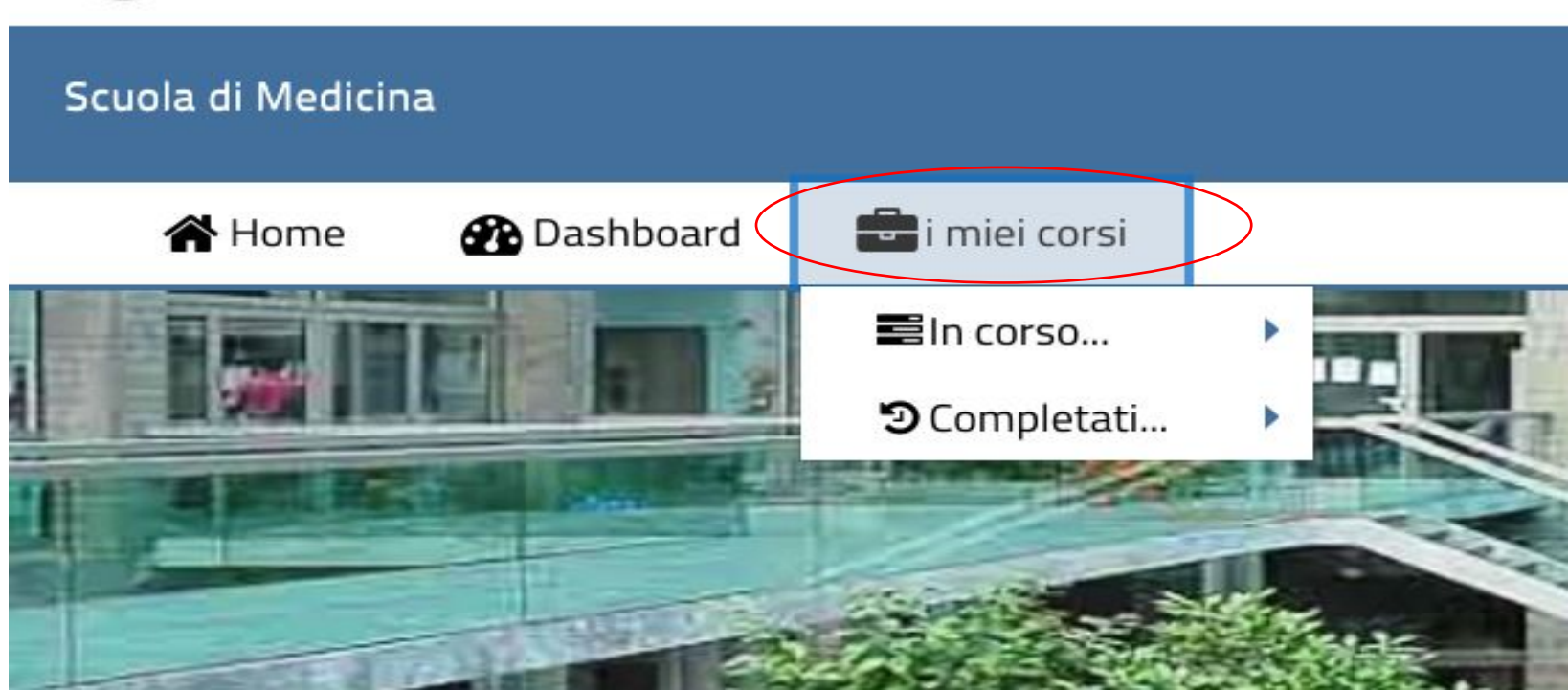